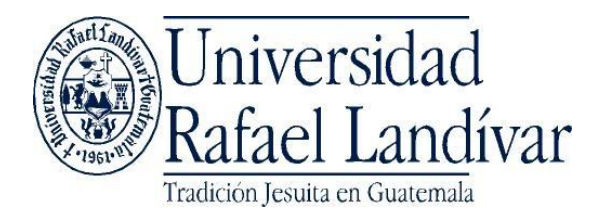

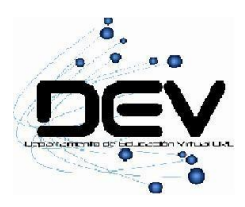

## Organizador Gráfico Software Yed

- 1. Para descargar el software diríjase al sitio http://www.yworks.com/en/products\_download.php.
- 2. Abrir el archivo yEd-3.7.0.2.zip
- 3. Completar la instalación.
- 4. Iniciar la aplicación Yed Editor
- 5. Presionar el botón "New Document".

| Ĵ∕ yEd                                                                                                    |                       |
|----------------------------------------------------------------------------------------------------|-----------------------|
| File Edit View Layout Tools Grouping Windows Help                                                                                                    |                       |
| $\label{eq:linearized_linearized_lineariz$   |                       |
| C) Overview Ø'9 ×                                                                                                    | 🚯 Palette 🖉 🛛 🗙       |
| Im Neighborhood Im Particular   Im Neighborhood Image: Control of the particular of the particular                                                                                               | Properties View @ # X |
|                                                                                                    |                       |
| Contraction of the second of the second of t |                       |

Autor: Universidad Rafael Landívar Archivo: **Manual del usuario Yed.doc**  Fecha: **18/10/2011** - Pág. 1/**5** –

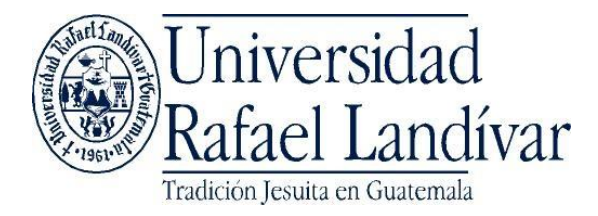

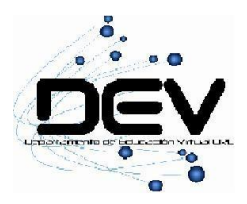

6. Para iniciar a construir su mapa conceptual arrastre las figuras del panel derecho hacia el espacio del centro.

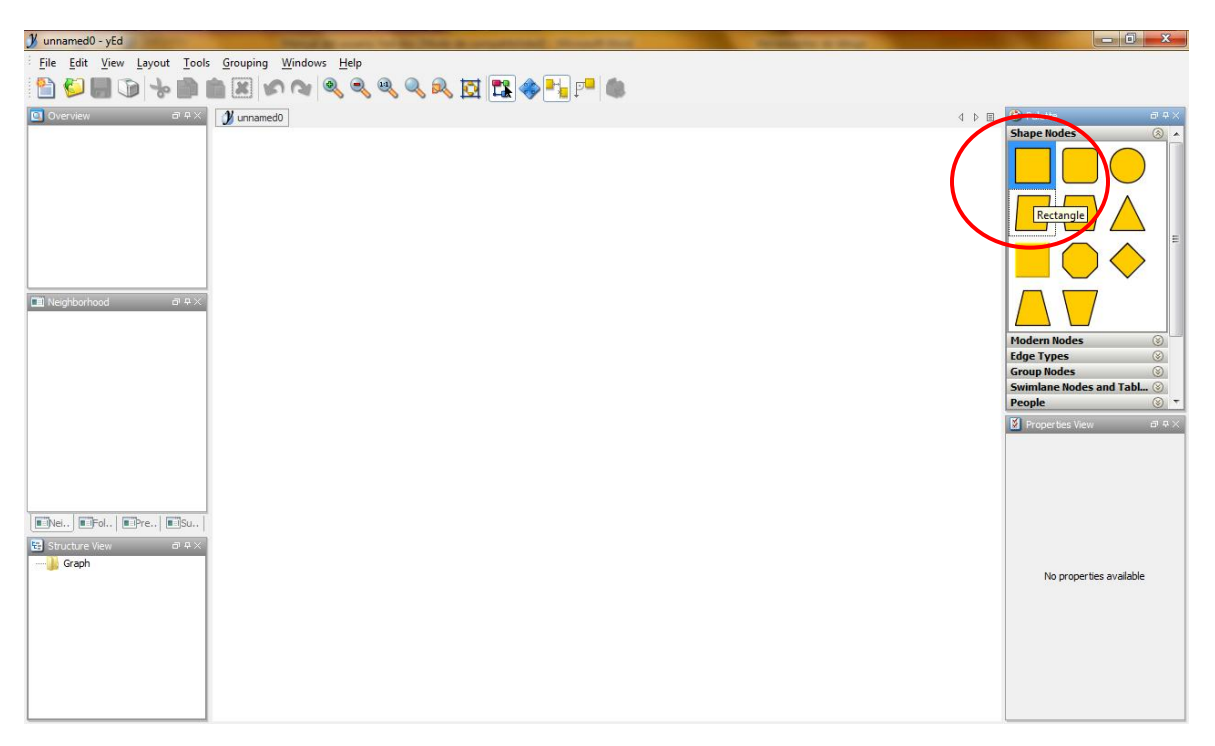

Autor: Universidad Rafael Landívar Archivo: **Manual del usuario Yed.doc**  Fecha: **18/10/2011** - Pág. 2/**5** –

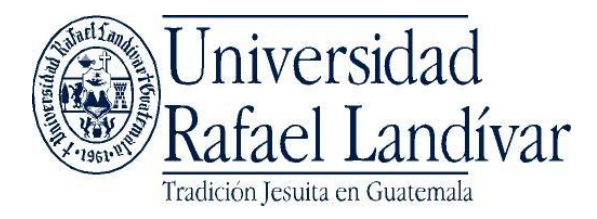

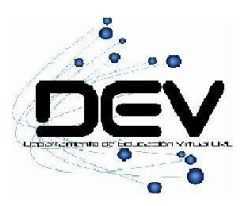

7. Para conectar figuras de presione clic sobre una figura y sin soltarlo arrastre hasta la figura con la cuál desea conectarla.

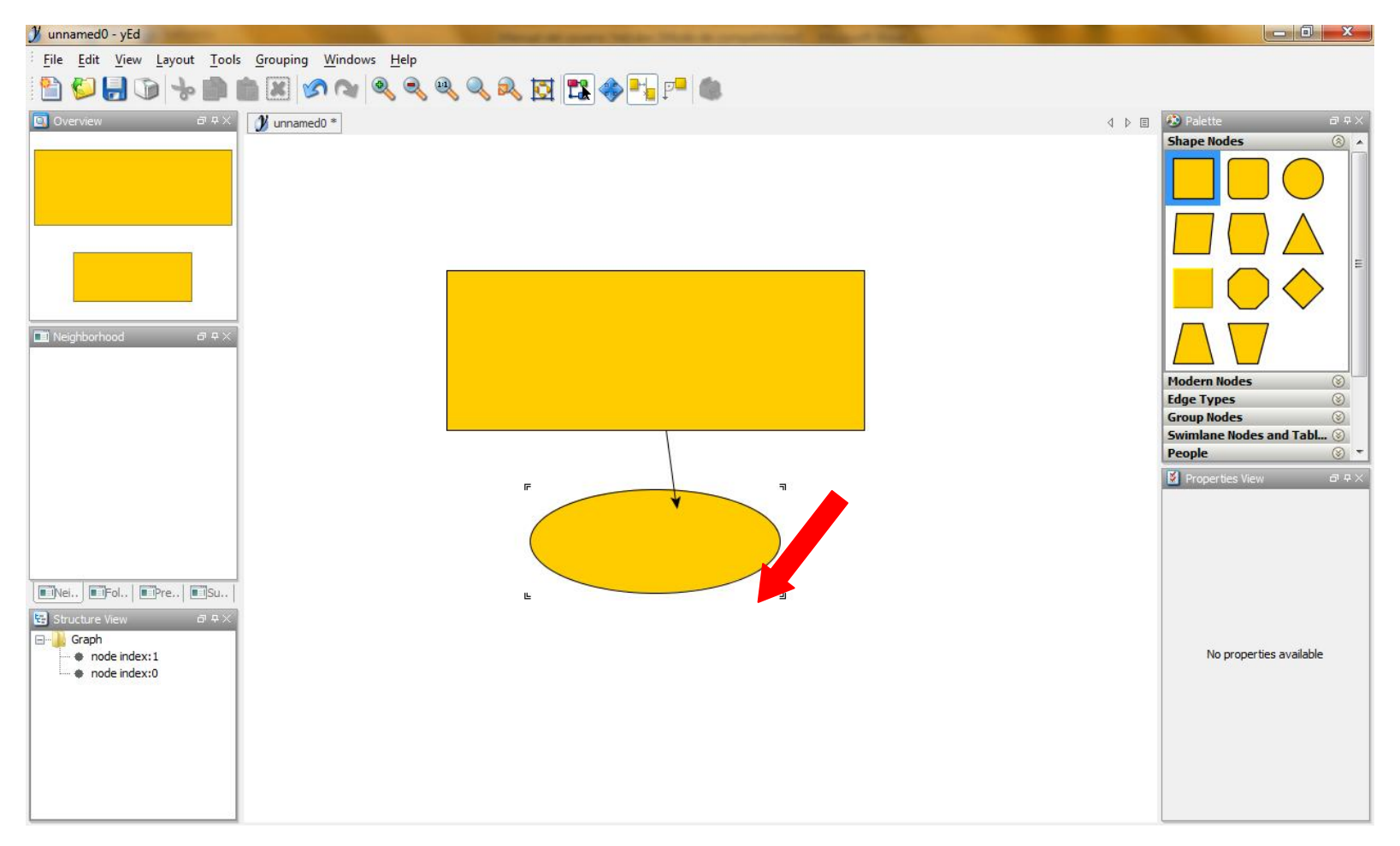

Autor: Universidad Rafael Landívar Archivo: **Manual del usuario Yed.doc**  Fecha: **18/10/2011** - Pág. 3/**5** –

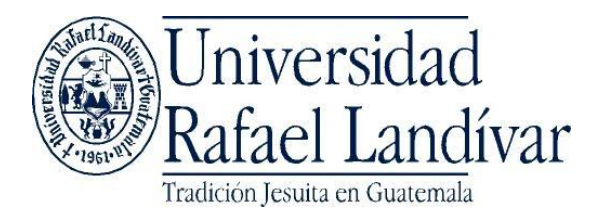

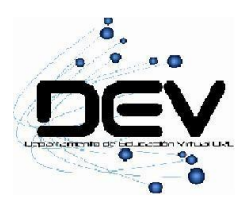

8. Para cambiar el color de las figuras presione la figura a la cual desea aplicarle el color y de clic en la propiedad "Fill Color" que se encuentra en el panel inferior derecho.

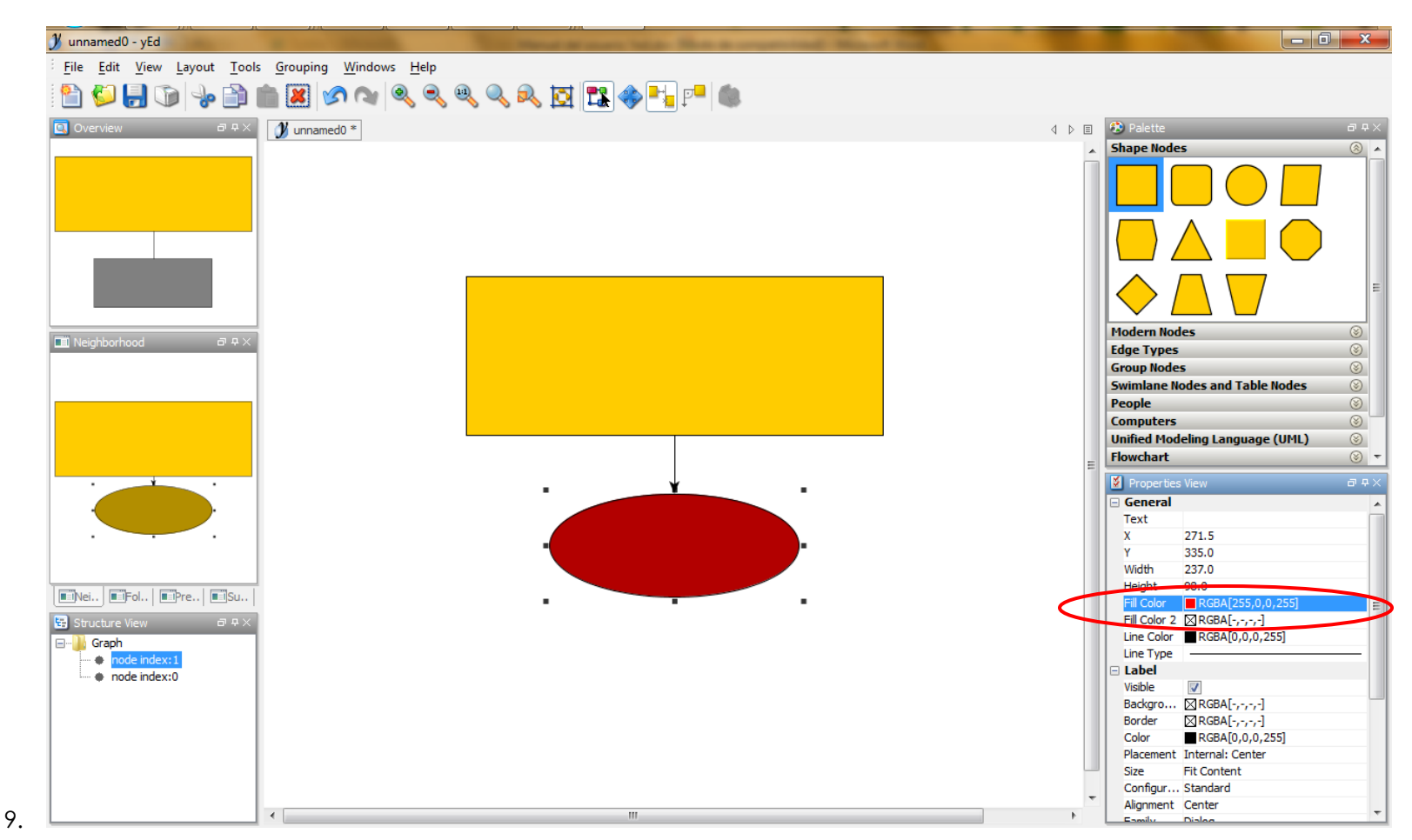

Autor: Universidad Rafael Landívar Archivo: **Manual del usuario Yed.doc**  Fecha: **18/10/2011** - Pág. 4/**5** –

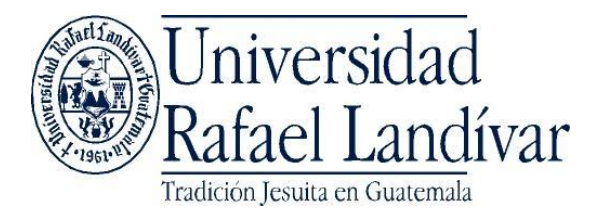

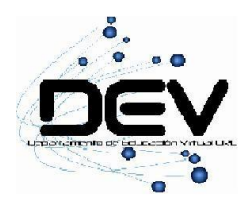

10. Para cambiar el texto de las figuras, presione clic sobre la figura que desea modificar y cambie la propiedad "Text" que se encuentra en el panel inferior derecho.

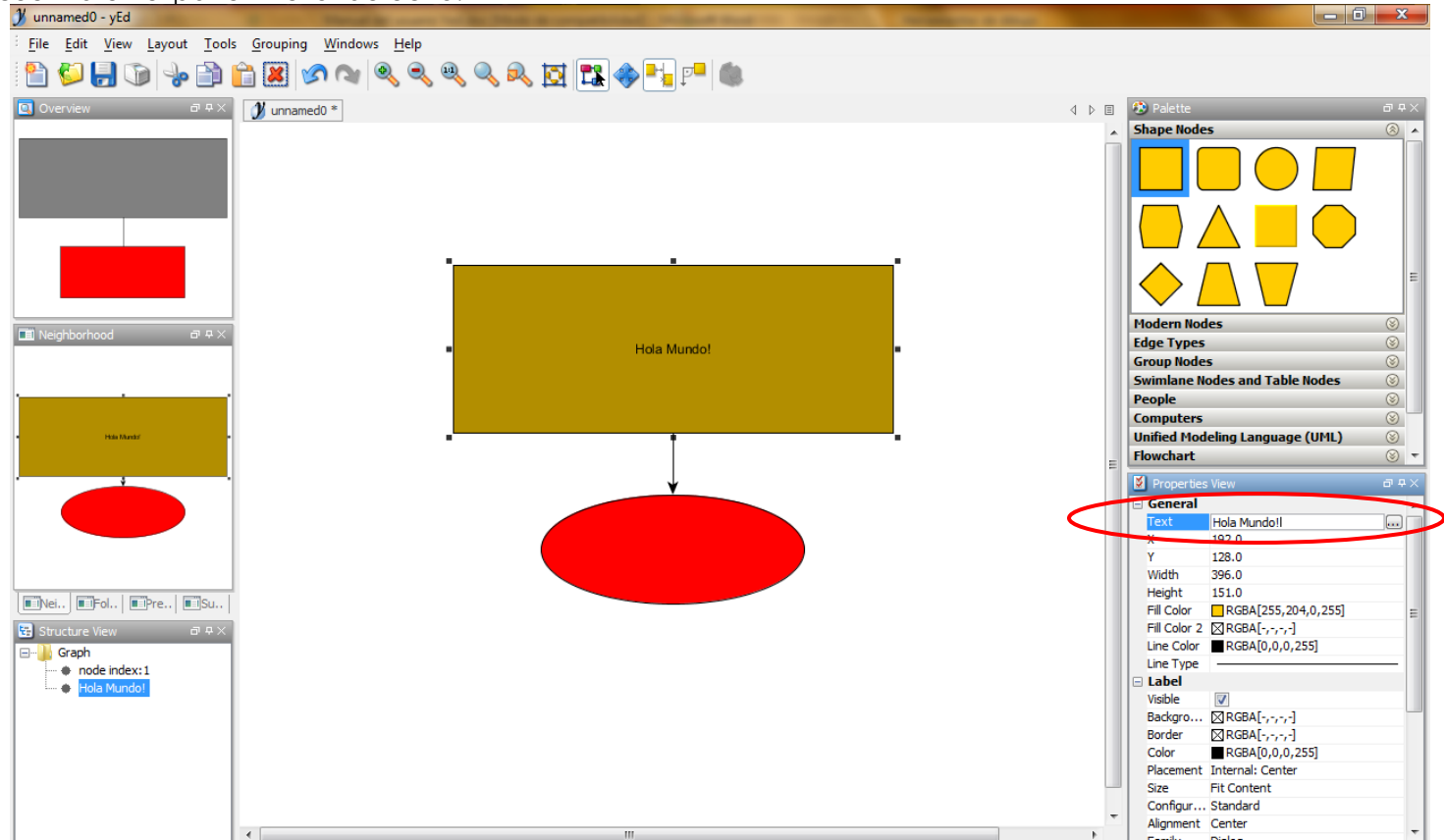

Autor: Universidad Rafael Landívar Archivo: **Manual del usuario Yed.doc**  Fecha: **18/10/2011** - Pág. 5/**5** –